| ホ∠ ⅢⅠ 加力ンロ □芯 |                              |      |            |
|---------------|------------------------------|------|------------|
|               | CSW1304/1305 升级到 CSW1501 的注意 | 参考号  |            |
| 土 55          |                              | 编码   |            |
|               | 事项                           | 类别   | 技术信息       |
|               | 详见适用机型                       | 关键字  | 打印驱动升级     |
| 适用机型          |                              | 发布日期 | 2016-03-01 |
|               |                              | 修改历史 |            |

# 公告内容

#### 【简述】

关于打印驱动版本CSW1304(7.115.3140.7)和打印驱动版本CSW1305(7.123.3305.10) 在升级到CSW1501(7.149.3660.0)后,会发生打印驱动首选项内容无法被正常显示并且 无法打印问题的解决方法。

#### 【问题现象】

问题现象:打印驱动首选项无法被正常显示

左女 MFD 服久八生信自

问题现象:无法打印

| TOSHIBA Universal Printer | 2 打印首诜顶                                                                                              |                                      |
|---------------------------|----------------------------------------------------------------------------------------------------|--------------------------------------|
|                           | 「「「「「」」」 「「「」」 「「」」 「「」」 「「」」 「「」」 「」 「」                                                             | 🙀 TOSHIBA Universal Printer 2 国性     |
| 打印作业(J):                  | 厦福级形尺寸 (0):           [4]         (210 x 297 毫米)           [4]         输出级形尺寸 (0):           和原稿尺寸相同 | 常规   共享   端口   高级   颜色管理   安全   设备设置 |
|                           |                                                                                                    | 打印机属性                                |
|                           | 自动<br>(1)<br>(1)<br>(1)<br>(1)<br>(1)<br>(1)<br>(1)<br>(1)                                           | A 到过而打印生旨。早否更参阅打印经难留答以轻得             |
| C x                       | 普通紙 ▼<br>托盘选择 (8):                                                                                   | → 帮助? 操作无法完成(错误 0x000000b6)。         |
| 0                         | ▶ 内托盘 ▶                                                                                              |                                      |
|                           |                                                                                                    | 是(Y) 否(M)                            |
|                           | 1101001年(0):                                                                                         |                                      |
|                           | 方向: 🔚 🔚                                                                                              |                                      |

东芝泰格信息系统(深圳)有限公司营业本部服务支持统括部

### 【升级驱动的方法】

1、在【设备和打印机】界面中,右击【打印机属性】选项。

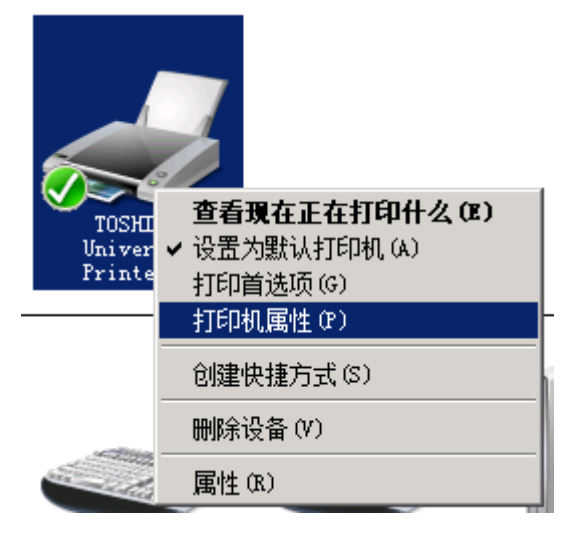

2、选择【新驱动程序】,进入【添加打印机驱动程序向导】界面。

| ľ | 👼 TOSHIBA Univer                                  | sal Printe  | r 2 属性             |        |         |   |
|---|---------------------------------------------------|-------------|--------------------|--------|---------|---|
| - | 常规  共享   端                                        | <b>記</b> 高级 | 颜色管理 安             | 全   设备 | ¥设置     |   |
|   | <ul> <li>● 始终可以使用(</li> <li>○ 使用时间从(B)</li> </ul> | 0:00        | A<br>V             | 到      | 0:00    | * |
|   | 优先级①:                                             | 1           |                    |        |         |   |
|   | 驱动程序(∨):                                          | TOSHIBA Ur  | niversal Printer 3 | 2 🔹    | 新驱动程序(M | 0 |

3、点击【从磁盘安装】按钮,然后选择CSW1501驱动程序文件。

| r,  | 。添加打印机驱动程序向导                       | ×                                      |
|-----|------------------------------------|----------------------------------------|
| t   | <b>打印机驱动程序选项</b><br>制造商和型号决定要使用的打印 | 叩机驱动程序。                                |
| ٢   |                                    |                                        |
| ļ   | 选择要安装的打印机驱动程<br>一级盘安装"选择所需的驱       | 序的制造商及型号。如果未列出所需的打印机退动程序,请单击"<br>动程序。  |
| t   | 如果 Windows Update 可<br>更多驱动程序。     | 用 , 请单击 Windows Update 查看适用于此处理器和操作系统的 |
|     | 「商                                 | 打印机                                    |
| t   | Brother                            | Brother DCP-116C                       |
| -   | Canon                              | 🔄 Brother DCP-117C                     |
|     | Epson                              | 🐺 Brother DCP-128C                     |
|     | Fuji Xerox                         | 🐺 Brother DCP-129C                     |
| i I | Generic 🗾                          | Brother DCP-130C                       |
|     | 📮 这个驱动程序已经过数字签名。                   | Windows Update 从磁盘安装(H)                |
|     | 告诉我为什么驱动程序签名很重                     | <u>要</u>                               |
|     |                                    | <上一步(B) 下一步(N) > 取消                    |

4、选择【确定】按钮后,根据程序向导,打印驱动程序会被升级到CSW1501。

| 从磁盘安 | <b>装</b>                        | ×               |
|------|---------------------------------|-----------------|
| ~    | 插入制造商的安装盘,然后确定已在下面选定正<br>确的驱动器。 | <u>确定</u><br>取消 |
|      | 制造商文件复制来源 (C):                  | 浏览 @)           |

- 5、驱动升级完成后,请不要使用打印驱动程序的任何功能,请将PC进行重启。
- 6、PC重启后,问题会被自动解决。

若使用【服务器-客户端】网络模式的用户 , 请按以下步骤执行 : 服务器端 :

- 1、在【设备和打印机】界面中,右击【打印机属性】选项。
- 2、选择【新驱动程序】,进入【添加打印机驱动程序向导】界面。
- 3、点击【从磁盘安装】按钮,然后选择CSW1501驱动程序文件。
- 4、选择【确定】按钮后,根据程序向导,打印驱动程序会被升级到CSW1501。
- 5、驱动升级完成后,请不要使用打印驱动程序的任何功能,请将PC进行重启。
- 6、服务器重启后,问题会被自动解决。

#### 客户端:

1、删除在客户端的共享打印驱动程序。

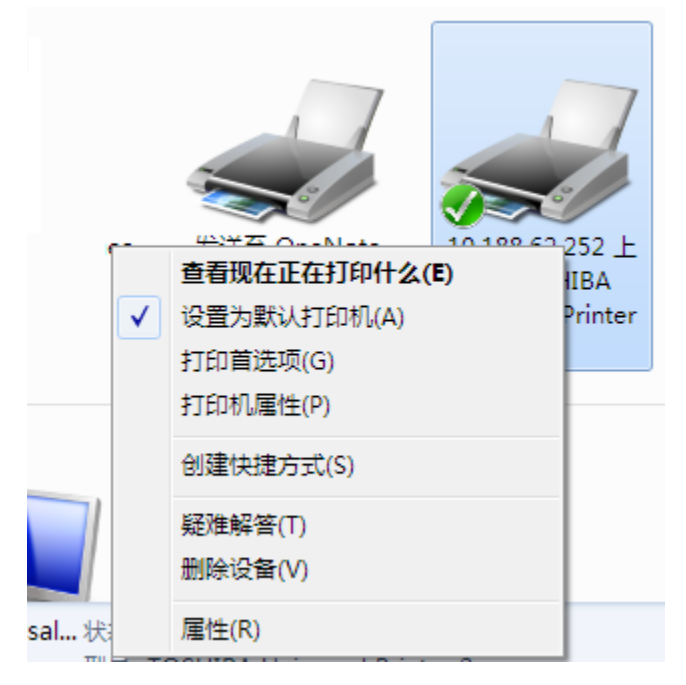

2、访问服务器端的共享打印驱动

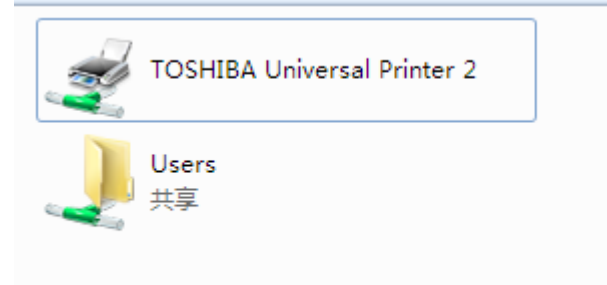

- 3、安装共享打印驱动
- 4、重启客户端后,问题解决、

适用机型:

- e-Studio 255 / 305 /305S / 305SD / 355 / 455 / 355S / 455S / 355SD /455SD
- e-Studio 256 / 306 / 256S / 306S / 356 / 456 / 506 / 356S / 456S / 356SD / 456SD
- e-Studio 257 / 307 / 257S / 307S / 357 / 457 / 507 / 357S / 457S / 357SD / 457SD
- e-Studio 555 / 655 / 755 / 855
- e-Studio 556 / 656 / 756 / 856
- e-Studio 557 / 657 / 757 / 857
- e-Studio 2330C / 2830C / 3520C / 4520C
- e-Studio 2040C / 2540C / 3040C / 3540C / 4550C
- e-Studio 5520C / 6520C / 6530C
- e-Studio 5540C / 6540C / 6550C
- e-Studio 5560C / 6560C / 6570C
- e-Studio 2551C / 2051C / 2550C / 2555C / 3055C / 3555C
- e-Studio 2007 / 2307 / 2507
- e-Studio 2505H / 2505F
- e-Studio 2802A / 2802AM / 2802AF
- e-Studio 2309A / 2809A

【结束】